## **RIPARTIZIONE IN PERCENTUALE O QUOTE**

Per l'inserimento delle fatture PIGC ha semplicemente la funzione all'interno della sezione "bilancio consuntivo"; in Domustudio si suggerisce di registrare le spese dalle sezione **movimenti**. Ed è proprio da qui che creeremo le nostre ripartizioni in percentuale denominate "SCHEMI".

| Bilancio consuntivo                |              | 🕙 Bilancio consuntivo                                    |                                                                                                    |                                                                                      |     |     |
|------------------------------------|--------------|----------------------------------------------------------|----------------------------------------------------------------------------------------------------|--------------------------------------------------------------------------------------|-----|-----|
| Descrizione                        | Tabella 🔥    | Ripartizione percentuale di una spesa                    |                                                                                                    |                                                                                      | 7   | ×   |
| SPESE GENERALI                     | (Tabella A ) | infrantine bei seinen eine shere                         |                                                                                                    |                                                                                      | 100 | 140 |
| Assicurazione stabili              | 900,00       | Questa opzione permette (                                | di suddividere automaticamente in percentuale una                                                       | Esempio di piano di conti con percentuali                                            |     |     |
| Compenso amministratore            | 580,00       | spesa di bilancio in base a                              | lle percentuali specificate nel piano dei conti.                                                        |                                                                                      |     |     |
| Dichiarazioni fiscali              | 200,00       | Nell'esempio di destra, sar-<br>"Denominazione conto" pi | a sufficiente specificare "Enel" nel campo<br>er distribuire la spesa su tutti i conti che iniziano con | Rilancia consuntivo                                                                  |     |     |
| Cancelleria e spese amministrative | 0,00         | "Enel".                                                  |                                                                                                    |                                                                                      |     |     |
| Tenuta conto corrente bancario     | 0,00         |                                                          |                                                                                                    |                                                                                      |     |     |
| Manutenzione cancello              | 132,00       | Denominazione conto                                      | Pulizia                                                                                                 | 9 ASCENSORE SCALA "A"                                                                |     | _   |
| Pulizia 10% vialetto               | 0,00         | Descrizione spesa                                        | Gennaio 2018                                                                                            | 9, 2 Interventi ordinari<br>9, 3 Interventi ordinari<br>9, 3 Interventi straordinari |     |     |
| Totale Gruppo di Spesa             | 1.812,00     |                                                          |                                                                                                    | 9, 4 Enel 10% forza motrice                                                          |     |     |
| SPESE SCALA A                      | (Tabella B ) | Fornitore                                                | PULIZIE DI CASA 🛛 🗸 🜮 🚰 🛄                                                                               | Totale Gruppo di Spesa                                                               |     |     |
| Pulizia 45% scala A                | 0,00         | Conto corrente                                           | CONTO CORRENTE COOP.CONDOMINI 🗸                                                                         | 10, 1 Canone di manutenzione                                                         |     |     |
| Manutenzione scala A               | 44,00        | Mandalità di mananta                                     |                                                                                                    | 10, 2 Interventi ordinari                                                            |     |     |
| Energia elettrica 50%              | 0,00         | Modalika di pagameriko                                   |                                                                                                    | 10, 4 Enel 10% forza motrice                                                         |     |     |
|                                    | 44.00        | Data di registrazione                                    | 01/02/2018                                                                                              | <br>Totale Gruppo di Spesa                                                           |     |     |
| Totale druppo ur spesa             | 44,00        | Data di pagamento                                        |                                                                                                    | 11 ASCENSORE SCALA "C"                                                               |     | _   |
| SPESE SCALA B                      | (Tabella B.) | Data del documento                                       | 01/02/2018                                                                                              | 11, 1 Canone di manutenzione                                                         |     |     |
| Pulizia 45% scala B                | 0.00         | Numero fattura, ricevuta o                               | scontrino fiscale (non obbligatorio)                                                                    | 11, 2 Interventi ordinari<br>11, 3 Interventi straordinari                           |     | -   |
| Energia elettrica 50%              | 0,00         | Detraibilità fiscale                                     | No                                                                                                    | 11. 4 Enel 10% forza motrice                                                         |     |     |
|                                    |              | Importo da ripartire                                     | 732,00                                                                                                  | Totale Gruppo di Spesa                                                               |     |     |
| Totale Gruppo di Spesa             | 0,00         | Stampa il dettaglio degli ad                             | ddebiti effettuati                                                                                      |                                                                                      |     |     |
| <                                  | > ×          | Ok Esci                                                  |                                                                                                    |                                                                                      |     |     |
| 🕙 Consuntivo                       |              |                                                          |                                                                                                    |                                                                                      |     |     |
| Opzioni 👻 🌺 👻 🗊                    | 🔮 🔌 🧕        | Memorizza (F2)                                           |                                                                                                    |                                                                                      |     |     |

In PIGC, nel momento della registrazione della fattura, l'importo veniva diviso in tante registrazioni. Questo non ci permetteva di avere, a prima vista, il totale della fattura, che era visibile solo nei libri cassa e nelle dichiarazioni CU.

In Domustudio la registrazione rimane invece sempre unita ed al suo interno troveremo la specifica che identifica la spesa come inserita su più conti.

Al momento dell'inserimento del conto dovremo specificare "Suddivisionesu più conti/sottoconti":

|                                                                                                    | competenza                                                                                                    | ✓ pagato            | ✓ fattura/doc.         |                                                      |
|----------------------------------------------------------------------------------------------------|----------------------------------------------------------------------------------------------------|---------------------|------------------------|------------------------------------------------------|
| Data                                                                                                  | 01/02/2018                                                                                                    | 01/02/2018          | 01/02/2018             | •                                                    |
| Conto/sottoc.                                                                                         | -Nessun conto-                                                                                                    |                     | <b>*</b>               |                                                      |
| ornitore                                                                                              | -Nessun conto-                                                                                                    |                     |                        | v 📑 🛛                                                |
| moorto netto rit. acc.                                                                                | -Suddivisione su più                                                                                                | conti / sottoconti- | Banca c/c              |                                                      |
|                                                                                                    | Spese Generali                                                                                                    |                     | barrea ere             |                                                      |
| escrizione                                                                                            | Spese scala A<br>Spese scala B                                                                                      |                     |                        |                                                      |
| Rif. pagamento                                                                                        | opese seale b                                                                                                    | KIT. DOC. Fall      | 80                     | ✓ Protoc. G9                                         |
|                                                                                                    | // Allegati                                                                                                    |                     |                        |                                                      |
|                                                                                                    | 🖉 Allegati                                                                                                    |                     |                        |                                                      |
| Ritenuta d'acconto                                                                                    | 🖉 Allegati<br>770 - Dati fattura                                                                                    |                     |                        | Rimuovi rit. d'accor                                 |
| Ritenuta d'acconto                                                                                    | <ul> <li>Allegati</li> <li>770 - Dati fattura</li> <li>pagato</li> </ul>                                            |                     | ×                      | Rimuovi rit. d'accor                                 |
| Ritenuta d'acconto                                                                                    | Allegati          770 - Dati fattura         pagato                                                                 | Protoc.             | G10 Usa                | Rimuovi rit. d'accor                                 |
| Ritenuta d'acconto<br>Data versamento<br><b>Ritenuta operat</b>                                       | <ul> <li>Allegati</li> <li>770 - Dati fattura</li> <li>pagato</li> <li>24,00</li> </ul>                             | Protoc.             | G10 Usa o<br>Banca c/c | Rimuovi rit. d'accor<br>conto/sott. specifico 🗌<br>v |
| Ritenuta d'acconto<br>Data versamento<br><b>Ritenuta operat</b> a<br>Interessi                        | Allegati     Allegati     Allegati     pagato     24,00     0,00                                                    | Protoc.             | G10 Usa (<br>Banca c/c | Rimuovi rit. d'accor<br>conto/sott. specifico        |
| Ritenuta d'acconto<br>Data versamento<br><b>Ritenuta operat</b> a<br>Interessi<br>Differenza di vers  | <ul> <li>Allegati</li> <li>770 - Dati fattura</li> <li>pagato</li> <li>24,00</li> <li>0,00</li> <li>0.00</li> </ul> | Protoc.             | G10 Usa d<br>Banca c/c | Rimuovi rit. d'accor<br>conto/sott. specifico<br>v   |
| Ritenuta d'acconto<br>Data versamento<br><b>Ritenuta operata</b><br>Interessi<br>Differenza di vers.  | Image: Allegati           770 - Dati fattura           pagato           24,00           0,00           0,00         | Protoc.             | G10 Usa d<br>Banca c/c | Rimuovi rit. d'accor<br>conto/sott. specifico<br>v   |
| Ritenuta d'acconto<br>Data versamento<br><b>Ritenuta operat</b> a<br>Interessi<br>Differenza di vers. | Image: Allegati           770 - Dati fattura           pagato           24,00           0,00           0,00         | Protoc.             | G10 Usa d<br>Banca c/c | Rimuovi rit. d'accor<br>conto/sott. specifico        |

Verrà quindi proposto lo schema da utilizzare per questa ripartizione:

| 5                      | Attribuzior      | ne del movimento su più con | ti                     |                      | ×           |                                 |
|------------------------|------------------|-----------------------------|------------------------|----------------------|-------------|---------------------------------|
| Mt Scadi schoma        | Attribuzione     | Fornitore                   |                        | Importo              |             |                                 |
| Scegi schema           | Percentuale 🗸 🗸  | Pulizia di casa             | ¥                      | 708,00               |             |                                 |
|                        |                  |                             | Mostra solo i conti/so | ttoconti valorizzati |             |                                 |
| Conto/sottoconto       |                  | Descrizione                 | Percentuale            | Importo              |             |                                 |
| Spese Generali         |                  |                             |                        |                      |             |                                 |
| Assicurazione fabbrio  | cato             |                             |                        |                      |             |                                 |
| Compenso amministr     | atore            |                             |                        |                      |             |                                 |
| Dichiarazioni fiscali  |                  |                             |                        |                      |             |                                 |
| Cancelleria e spese a  | amministrative   |                             |                        |                      |             |                                 |
| Tenuta conto corren    | te bancario      |                             |                        |                      |             |                                 |
| Manutenzione Cance     | llo              |                             |                        |                      |             |                                 |
| Pulizia Vialetto       |                  |                             | 10%                    | 70,80                |             |                                 |
| credito per altro      |                  |                             |                        |                      |             |                                 |
| Spese scala A          |                  |                             |                        |                      |             |                                 |
| Pulizia scala A        |                  |                             | 45%                    | 318,60               |             |                                 |
| Manutenzione scala     | A                |                             |                        |                      |             |                                 |
| Energia elettrica scal | a A              |                             |                        |                      |             |                                 |
| Spese scala B          |                  |                             |                        |                      |             |                                 |
| Pulizia scala B        |                  |                             | 45%                    | 318,60               |             |                                 |
| Energia elettrica scal | a B              |                             |                        |                      |             |                                 |
| 🐺 Salva come schema.   | 🗱 Elimina schema | Το                          | otale 100%             | 708,00               | 2           | Nome dello schema               |
|                        |                  |                             | 0.0                    |                      | nis<br>an t | Nome dello schema 🛛 Pulizia 🗸 🗸 |
|                        |                  |                             | <b>6</b>   <b>6</b>    | onterma 🤯 Annu       |             | Tipo utenza -Nessuno- 🗸         |
|                        |                  |                             |                        |                      | _           |                                 |
|                        |                  |                             |                        |                      | - '         | Memorizza le descrizioni        |
|                        |                  |                             |                        |                      |             | 🛜 Conferma 🛛 😣 Annulla          |

Impostiamo la percentuale che ci interessa e salviamo lo schema. Tale schema potrà essere richiamato ed utilizzato per suddividere le future fatture che richiedono questa modalità, senza doverlo inserire nuovamente.

|                  | Attricuzione | Fa | rnitore        |                       | Importo                |   |
|------------------|--------------|----|----------------|-----------------------|------------------------|---|
| 🗱 Scegli schema  | Per entuale  |    | ulizia di casa |                       | 708.00                 |   |
| - Schema libero  |              |    |                | Mostra solo i conti/s | sottoconti valorizzati | ~ |
| Pulizia          |              |    | Descrizione    | Percentuale           | Importo                |   |
| Spese Generali   |              |    |                |                       |                        |   |
| Pulizia Vialetto |              |    |                | 10%                   | 70,80                  |   |
| Spese scala A    |              |    |                |                       |                        |   |
| Pulizia scala A  |              |    |                | 45%                   | 318,60                 |   |
| Spese scala B    |              |    |                |                       |                        |   |
|                  |              |    |                |                       | 210.00                 |   |
| Pulizia scala B  |              |    |                | 45%                   | 516,00                 |   |
| Pulizia scala B  |              |    |                | 45%                   | 316,00                 |   |

| G9  | 01/02/2018 | 01/02/2018 01/02/2018 | Gennaio 2018                           | -708,00 | Pulizia di casa | (Suddivisione su 3 conti) | Fatt.98 | Banca c/c |
|-----|------------|-----------------------|----------------------------------------|---------|-----------------|---------------------------|---------|-----------|
| G10 |            | 01/02/2018            | Pulizia di casa - Fatt.98 del 01/02/20 | -24,00  | Erario          | (Suddivisione su 3 conti) |         | Banca c/c |

Lo stesso procedimento è quello da seguire per l'inserimento di una **spesa a quote**.

L'inserimento di una spesa a quote avviene in Domustudio sempre dalla **sezione movimenti.** Come per la ripartizione in percentuale, dovremo specificare che è una spesa suddivisa su più conti selezionando "Suddivisione su più conti/sottoconti". Andremo quindi (ricordiamo in PIGC la funzione si trova in opzioni/ripartizione a quote di una spesa).

|                               | competenza pagato              | ✓ fattura/doc. scadenza   |
|-------------------------------|--------------------------------|---------------------------|
| Data                          | 31/12/2018                     | 31/12/2018 🔲 09/01/2018 🔳 |
| Conto/sottoc.                 | -Nessun conto- 🗸 🗸             | ~                         |
| Fornitore                     | -Nessun conto-                 |                           |
| importo <u>spesa</u>          | Spese Generali                 | Banca c/c 🗸               |
| Descrizione<br>Rif. pagamento | Spese scala A<br>Spese scala B | ✓ Protoc. G38             |
|                               | Altre opzioni                  | Aggiungi rit. d'accont    |
|                               | 🖉 Allegati                     |                           |

Ed andremo infine a specificare le varie quote della nostra ripartizione su più conti, così come avveniva in PIGC:

| Descrizione spesa             | Dichiarazioni fiscali e cancelleria | i       | Piano dei conti                  |        |   | Scegli schema             | etta V De Matteis                                                                                                    | <br>Va                |
|-------------------------------|-------------------------------------|---------|----------------------------------|--------|---|---------------------------|----------------------------------------------------------------------------------------------------|-----------------------|
|                               |                                     |         | Nome Conto                       | Quota  | ^ |                           |                                                                                                    |                       |
|                               |                                     |         | 1 SPESE GENERALI                 |        |   |                           | Mostra solo i conti/s                                                                                                    | ottoconti valorizzati |
| Fornitoro                     | DE MATTEIS VALENTINE 🗸              |         | 1, 1 Assicurazione stabili       | 0,00   |   |                           | Participation and the second second s | 1                     |
| Formore                       |                                     |         | 1, 2 Compenso amministratore     | 0,00   |   | Conto/sottoconto          | Descrizione                                                                                                    | Importo               |
| Conto corrente                | POSTICIPATA                         | ~       | 1, 3 Dichiarazioni fiscali       | 200,00 | 1 | Spese Generali            |                                                                                                    |                       |
| Modalità di pagamento         | V Bif.                              |         | 1, 4 Cancelleria e spese amminis | 130,00 |   | Assicurazione fabbricato  |                                                                                                    |                       |
|                               | 31/                                 | 12/2018 | 1, 5 Tenuta conto corrente banc  | 0,00   | i | Compenso amministratore   | 2                                                                                                    |                       |
| Data di registrazione         | 31/                                 | 12/2018 | 1, 6 Manutenzione cancello       | 0,00   |   | Dichiarazioni fiscali     | Saldo dichiarazioni fiscali                                                                                                    | 200,00                |
| Data di pagamento             | 21/                                 | 12/2010 | 1, 7 Pulizia 10% vialetto        | 0,00   |   | Cancelleria e spese ammi  |                                                                                                    | 130.00                |
| Data del documento            | 517                                 |         | 1, 8 Manutenzione ordinaria      | 0,00   |   | Tenuta conto corrente ha  |                                                                                                    |                       |
| Numero fattura, ricevuta o s  | contrino fiscale (non obbligatorio) | 59      |                                  |        | 1 | Manutanziana Cancella     |                                                                                                    |                       |
| Debuilding Grande             | No                                  | ~       | <                                |        | > | Manutenzione Cancello     |                                                                                                    |                       |
| Detraiblina fiscale           |                                     |         | 1                                |        |   | Pulizia Vialetto          | 2                                                                                                    |                       |
| Importo totale della spesa    |                                     | 330,00  | Inserite quote per 330,00 Euro.  |        | 9 | Affitto app.to condominia | le                                                                                                    | L                     |
| Stampa il dettaglio degli add | debiti effettuati                   |         |                                  |        |   | 👯 Salva come schema       | 🗱 Elimina schema Totale                                                                                                    | 330,00                |
| 01                            | sci                                 |         |                                  |        | e |                           |                                                                                                    |                       |